## **Start Here**

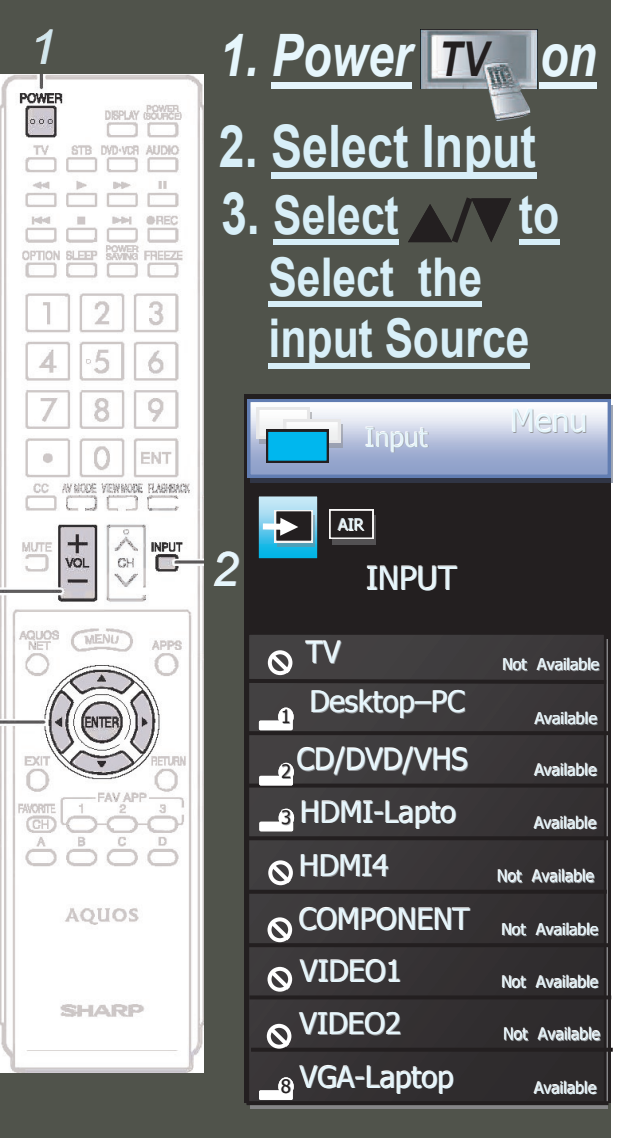

3

4. <u>Volume</u>

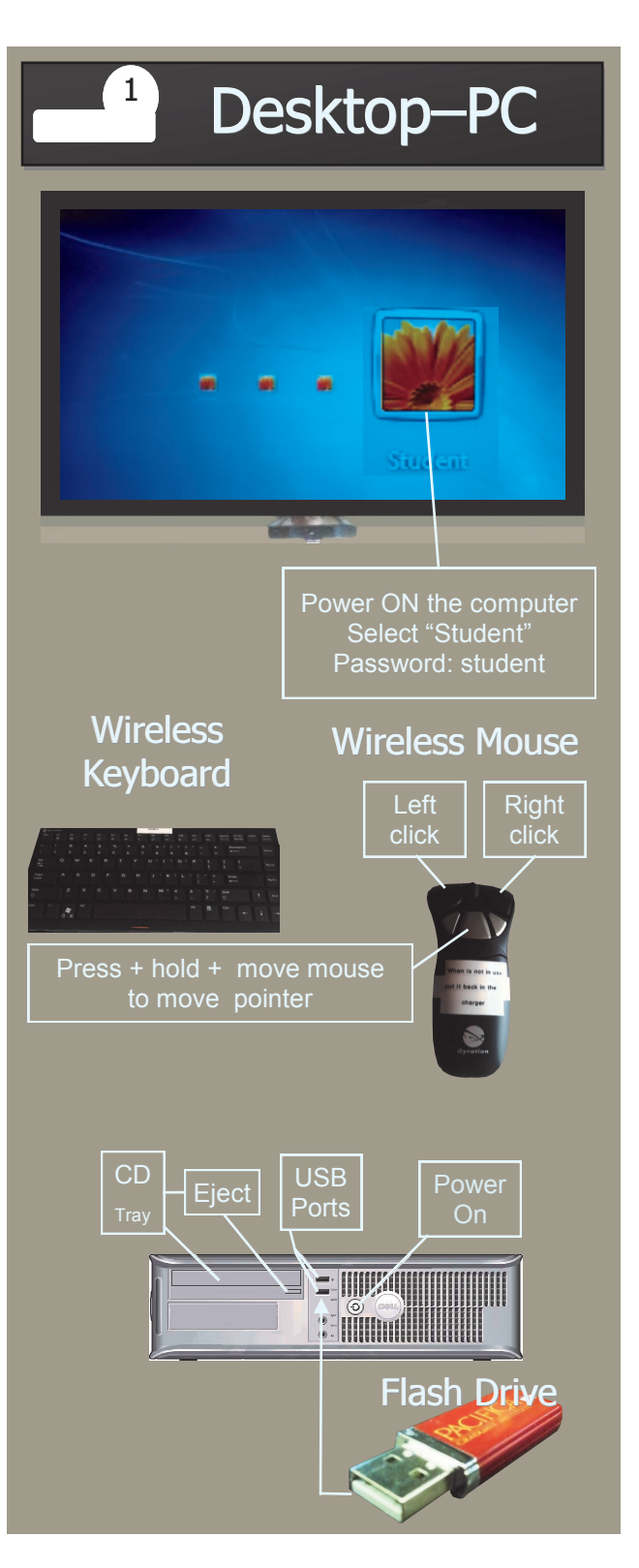

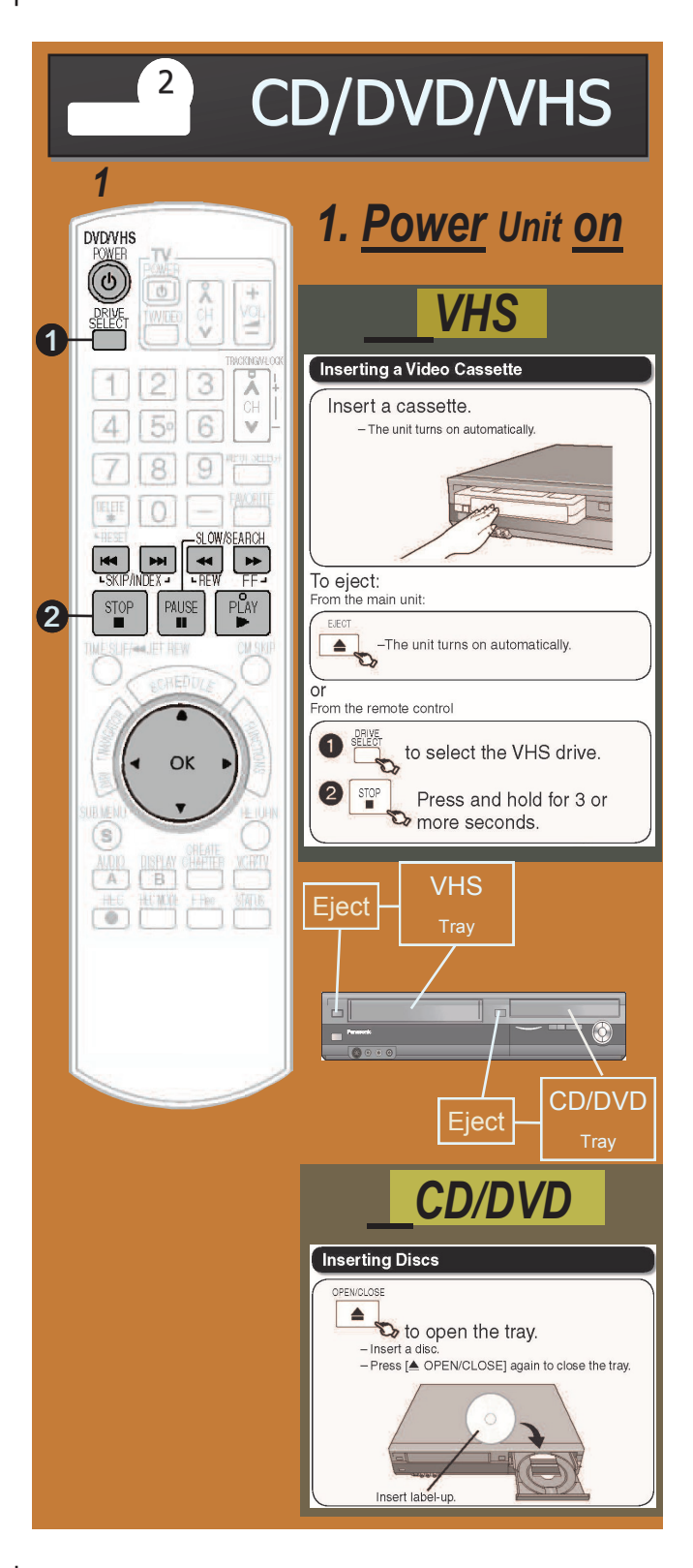

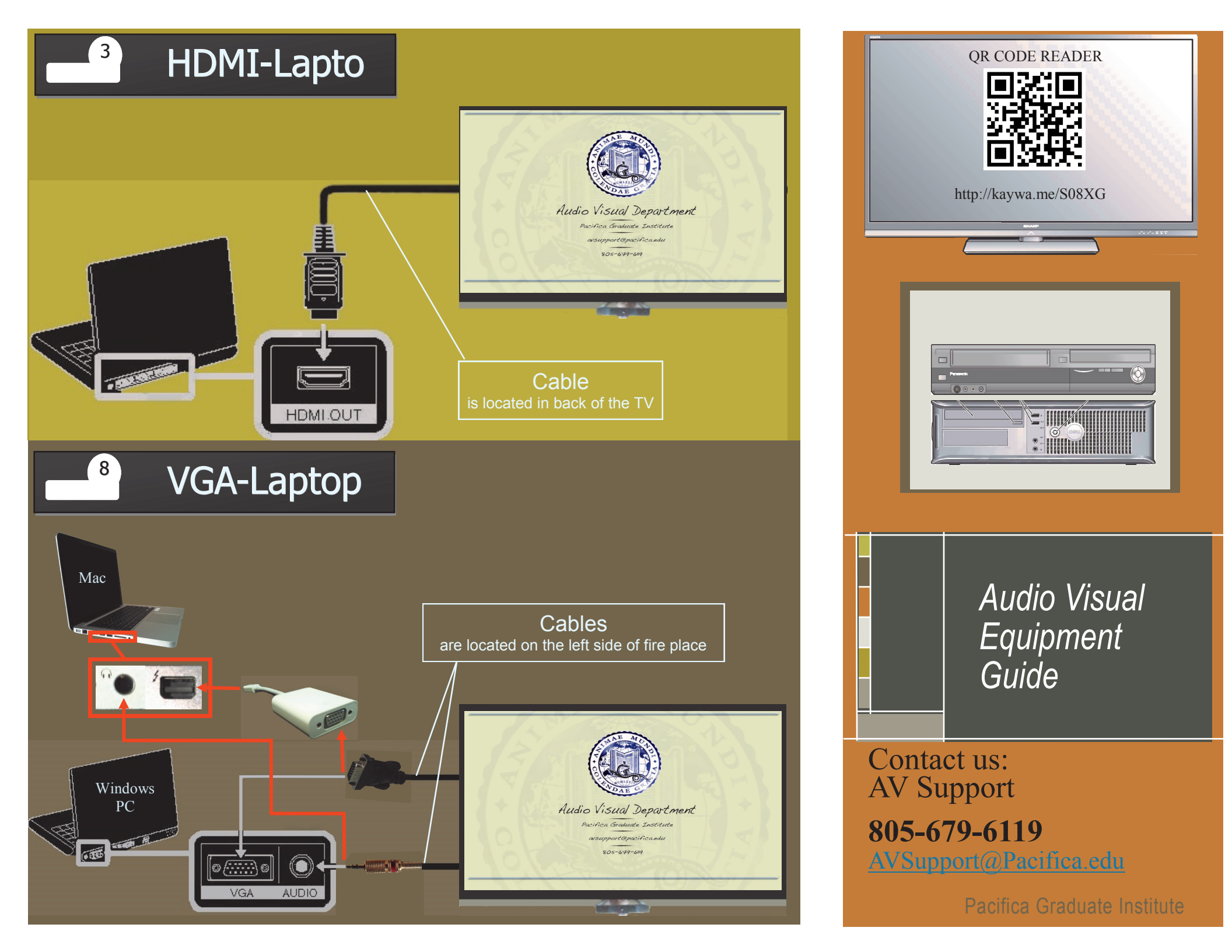